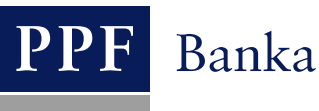

# USER GUIDE FOR THE INTERNETBANKING SERVICE OF PPF banka a.s.

# Part I: General Information, Logging into Internetbanking, Settings and Authorization of Orders and Requests for the Bank

## **Contents:**

| I. ( | General information                                                                             |    |  |  |  |
|------|-------------------------------------------------------------------------------------------------|----|--|--|--|
| II.  | Methods of logging into Internetbanking and Authorization of orders and requests for the Bank   |    |  |  |  |
| III. | Logging into Internetbanking                                                                    |    |  |  |  |
| A.   | Logging in via an Electronic Signature with a Certificate                                       | 4  |  |  |  |
|      | 1. First login to IB after generating the first Certificate                                     | 5  |  |  |  |
| -    | 2. Login to the IB after Certificate renewal                                                    | 6  |  |  |  |
| В.   | Login via an SMS code                                                                           | 7  |  |  |  |
| IV.  | The first screen after logging into Internetbanking, options of the primary and secondary menus |    |  |  |  |
| V.   | Settings                                                                                        |    |  |  |  |
| A.   | Information on the User                                                                         | 11 |  |  |  |
| В.   | 3. Granted Authorization Rights 1                                                               |    |  |  |  |
| C.   | C. User using an SMS code                                                                       |    |  |  |  |
| D.   | User using a Certificate                                                                        |    |  |  |  |
| VI.  | /I. Authorization of orders and requests for the Bank                                           |    |  |  |  |
| A.   | A. Authorization by means of an SMS code                                                        |    |  |  |  |
| В.   | B. Authorization by means of an Electronic Signature                                            |    |  |  |  |
| C.   | Multiple and Multi-level Authorization                                                          |    |  |  |  |
| VII. | Help with Internetbanking                                                                       |    |  |  |  |

### I. General information

Internetbanking is provided on the https://ibs.ppfbanka.cz website.

The conditions for using Internetbanking (hereinafter "IB" only) are introduced in the Business Conditions of PPF banka a.s. for the Usage of Internetbanking Services (hereinafter "SBC" only), in the Agreement on Internetbanking (hereinafter "Agreement on IB" only), in the General Business Conditions of PPF Banka a.s. (hereinafter "GBC" only), in the Security Principles, in the document Formats of Files for the Importing and Exporting of Data for the Internetbanking Service of PPF banka a.s. (hereinafter "Formats of Files" only) and in this User Guide.

In the event that there are expressions, abbreviations or phrases beginning with capital letters used in the text of the User Guide, their meaning will be stated in the article titled Definition of Terms of the GBC and/or SBC. The meaning may be specified in the individual provisions of the GBC and/or SBC and/or this User Guide. An up-to-date version of the GBC, SBC, User Guide, Security Principles and Formats of Files is available on the website at www.ppfbanka.cz.

For greater clarity, the User Guide is divided into several parts, which are separate documents. This part includes general information and describes logging into IB, settings and Authorization of Orders and requests for the Bank. Other information related to IB is stated in other parts of the User Guide.

User support for IB is provided by Customer Service, which you can contact on Business Days during Business Hours from 8:00 a.m. to 6:00 p.m. at the telephone number +420 224 175 901 or at the e-mail address <u>customer.service@ppfbanka.cz</u>. Requests sent by e-mail outside the hours stated above will be processed by Customer Service on the next Business Day during Business Hours.

There is a security time limit of 30 minutes set for this Service. You will be reminded of the expiry of the time limit by the conversational window one minute before the expiry of the security time limit with a countdown of the remaining time until automatic logging out. You can log out by clicking on the Log out button or carry on working by clicking on the Continue button.

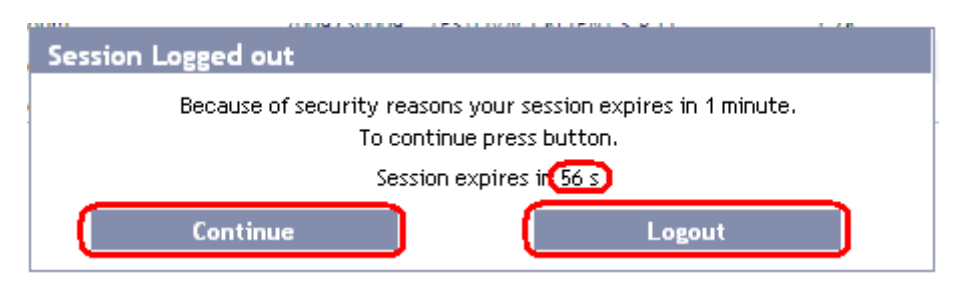

As long as you do not run any operations during this time you will be logged out automatically after its expiry. If you want to carry on working click on the **Continue** button and log in again.

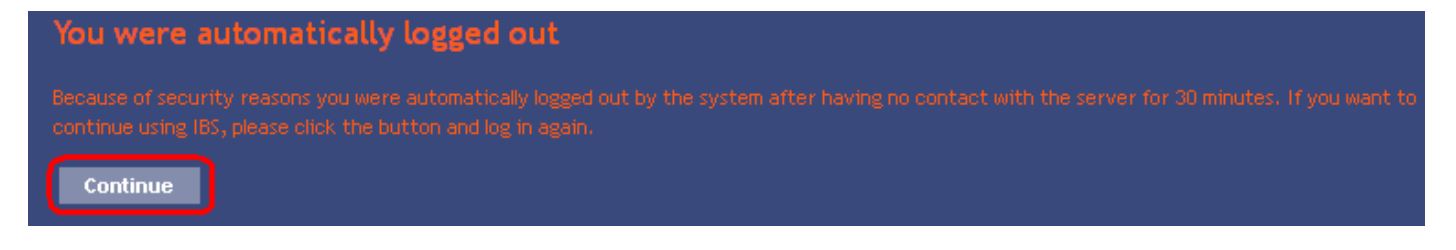

#### II. Methods of logging into Internetbanking and Authorization of orders and requests for the Bank

The methods of logging into IB for individual Users are introduced in the Appendix of the Agreement on IB. The User can log into IB and Authorize orders and requests for the Bank via two methods:

- a) Via an SMS code or
- b) Via an Electronic Signature with a Certificate.

Login and Authorization by means of an SMS code do not require any preparatory steps - you can start using IB, including the SMS code, immediately.

Before the first login by means of an Electronic Signature with a Certificate you have to first ask for the Certificate to be generated in the Certification Centre and then save it on the Token in accordance with part II of the User Guide.

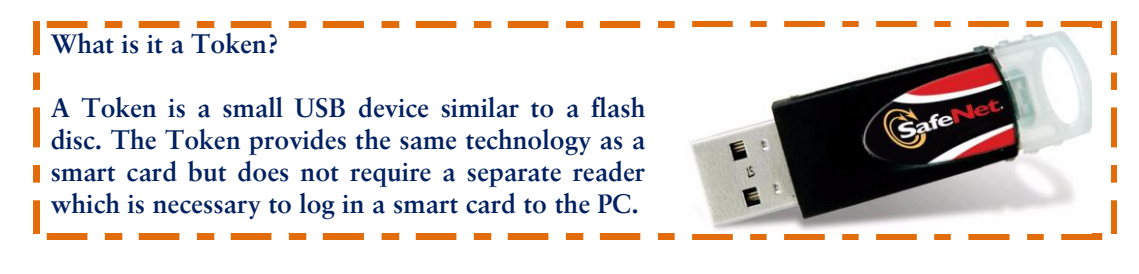

#### Logging into Internetbanking III.

After entering the IB website at https://ibs.ppfbanka.cz the following screen will be displayed:

| <b>PPF</b> Banka                              | INTERNETBANKING                        |                                                        |                                       |
|-----------------------------------------------|----------------------------------------|--------------------------------------------------------|---------------------------------------|
| not Logged in                                 |                                        |                                                        |                                       |
| Certification Centre Manuals and Handbooks    | LOG IN TO INTERNETBANKING              | i                                                      |                                       |
| News                                          | Login by Certificate Login by SMS Code |                                                        | Help                                  |
| Interest Rates                                |                                        |                                                        |                                       |
| Exchange Rates     Business Conditions of PPF | Username:                              |                                                        |                                       |
| Banka a.s.                                    | 201                                    |                                                        |                                       |
| Price lists                                   | PING                                   | Load Certificate                                       | -                                     |
|                                               | Certificate:                           | Login                                                  | -                                     |
|                                               | Security Principles                    |                                                        |                                       |
|                                               | Canvina is fully annessible            |                                                        |                                       |
|                                               |                                        |                                                        |                                       |
|                                               |                                        |                                                        |                                       |
| D PPF banka a.s.                              | Customer Service: +420 227<br>customer | 244 255 business days 8 - 18h.<br>.service@ppfbanka.cz | Copyright © 2010-2012, PPF banka a.s. |

Version 01122012

Page 3 (total 15) PPF banka a.s., Praha 6, Evropská 2690/17, Post Code 160 41 Czech Republic, Company ID No. 47116129, VAT No. CZ47116129 The company is recorded in the Commercial Register at the Municipal Court in Prague, Section B, File 1834 Tel: (+420) 224 175 888, Fax: (+420) 224 175 980

You can find contacts at Customer Service at the bottom of the screen and you can choose an IB language in the lower right-hand corner of the screen. Then continue in accordance with the method for logging into IB.

If you stay on the introductory screen for longer than 15 minutes without logging into IB, information on the interruption of the connection with IB will be displayed. In the event that you wish to log into IB, click on the **Enter** button or refresh the page by pressing the F5 key.

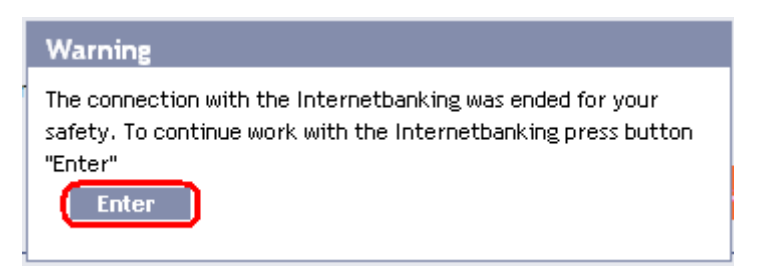

In the case of Login and Authorization via an SMS code, the User will not be allowed to access IB after 5 faulty attempts to enter an IB Login Password and/or SMS code.

In the case of login and Authorization via an Electronic Signature, the User will not be allowed to access IB after five faulty selections of an invalid Certificate. The Token will also be disabled after ten faulty attempts to enter the PIN. In such a case, the User will have to ask for its initialization in person at the Bank's Place of Business and generate a new Certificate.

#### A. Logging in via an Electronic Signature with a Certificate

To log in via an Electronic Signature with a Certificate, click on the Login by Certificate tab – a field for entering the IB Username and the PIN and for loading the Certificate will be displayed. Enter your IB Username agreed on in the Agreement on IB into the IB Username field and the PIN for the Token into the PIN field and click on the Load certificate button.

| LOG IN TO INT        | ERNETBANKING      |                  |
|----------------------|-------------------|------------------|
| Login by Certificate | Login by SMS Code | Help             |
| Username:            | JamesTok2012      |                  |
| PIN:                 |                   | Load Certificate |
| Certificate:         | <b>•</b>          | Login            |

Select the valid Certificate registered at IB in the Certificate field. For logging into IB click on the Login button.

| LOG IN TO INTERNETBANKING |                   |       |                  |  |  |  |
|---------------------------|-------------------|-------|------------------|--|--|--|
| Login by Certificate      | Login by SMS Code |       | Help             |  |  |  |
| Username:                 | JamesTok2012      |       |                  |  |  |  |
| PIN:                      | •••••             |       | Load Certificate |  |  |  |
| Certificate:              | James 05 2012     | Login |                  |  |  |  |

The User's name, the date of the last login (if you are logging into IB for the first time this field is empty), an indication of the current date and time and received messages from the Bank are displayed in the upper bar. You can log out from IB by clicking on the Logout button which is available on every page of the IB.

| <b>PPF</b> Banka | INTERNET              | BANKING                                   |                 |        |
|------------------|-----------------------|-------------------------------------------|-----------------|--------|
| James Bond       | Date of last logging: | Actual Date and Time: 17.05.2012 13:56:50 | Messages: 0/0 🖾 | Logout |

#### 1. First login to IB after generating the first Certificate

After the first login into IB after the generation of the first Certificate you must register the Certificate at IB. After the first login IB will draw your attention to this obligation.

| James Bond               | Date of last logging:           | : Actual Date                 | and Time: 17.05.2012 13:56:50      |                    | Messages: 0/0 ⊠          | Logout                |
|--------------------------|---------------------------------|-------------------------------|------------------------------------|--------------------|--------------------------|-----------------------|
|                          |                                 |                               |                                    |                    |                          |                       |
| Accounts                 | You have no valid Certit        | ficate registered in the appl | cation. That is why you cannot r   | ace and author     | ise any orders or bank i | messages.             |
| Current Accounts         |                                 | incare registered in the appr | cacion macio my you camor,         |                    | ise any orders or banki  | liossaBosi            |
| Transaction History      | If you want to use Inter        | netbanking for placing orde   | rs, please generate a valid Certif | ficate in Certific | ation Centre and regist  | er Internetbanking in |
| Statements               | Settings/Certificate Re         | gistration.                   |                                    |                    |                          |                       |
| Payment Orders           | Payment Orders Current Accounts |                               |                                    |                    |                          |                       |
| Notice                   |                                 |                               |                                    |                    |                          |                       |
| S Communication with the | Account Type                    | Account Number 👻              | Account Name                       | Currency           | Book Balance             | Disposable Balance    |
| Bank                     | Current account                 | 30009                         | BÚ TESTOVACÍ KLIENT S.R.O.         | CZK                | 10.350.254,31            | 10.350.249,31         |
| Settings                 | Current account                 | 40004                         | BÚ TESTOVACÍ KLIENT S.R.O.         | CZK                | 9.476.387,78             | 9.476.387,78          |
| Guides and Instructions  | Current account                 | 40003                         | BÚ TESTOVACÍ KLIENT S.R.O.         | CZK                | 4.092.046,38             | 4.092.051,38          |
|                          |                                 |                               | of reasons water on a set          |                    |                          |                       |

Click on the Settings and Certificate Registration options for registration of the Certificate. Enter the PIN into the PIN code field and click on the Browse button.

Version 01122012

| S Accounts                                                                                                    |                                                                                                    |             |  |
|----------------------------------------------------------------------------------------------------|----------------------------------------------------------------------------------------------------|-------------|--|
| Transaction History                                                                                                    | You have no valid Certificate registered in the application. That is why you cannot place and authorise any orders or ban | k messages. |  |
| Statements                                                                                                    |                                                                                                    |             |  |
| Payment Orders If you want to use Internetbanking for placing orders, please generate a valid Certificate in Certification Centre and register Internetbanking Settings/Certificate Registration. |                                                                                                    |             |  |
| > Notice                                                                                                    |                                                                                                    |             |  |
| <ul> <li>Communication with the<br/>Bank</li> </ul>                                                                                                    | Certificate Registration for placing and authorising payment<br>orders                                                    | (?)<br>Help |  |
| Settings                                                                                                    |                                                                                                    |             |  |
| User Details                                                                                                    |                                                                                                    |             |  |
| Certificate Registration                                                                                                    | PIN:                                                                                                    |             |  |
| Granted Authorization<br>Rights                                                                                                    | Certificate Name: V Load Certificate                                                                                      |             |  |

In the Certificate Name option, select the Certificate which you have used for logging into IB and click on the Save button.

| Certificate Registration for placing and authorising payment orders |  |  |
|---------------------------------------------------------------------|--|--|
| PIN: ••••••• Certificate Name: James 05 2012 V Load Certificate     |  |  |
| Save                                                                |  |  |

After successful registration of the Certificate the confirmation will be displayed.

Your Certificate has been successfully registered. You can place and authorise payment orders and bank messages now.

#### 2. Login to the IB after Certificate renewal

When you first log into IB after generating a renewed Certificate you need to register Certificate to IB again. IB does not alert on this obligation after the login (unlike the very first login to the IB – see point 1.).

Click on the Settings and Certificate Registration options for registration of the Certificate. Enter the PIN into the PIN code field and click on the Browse button.

| > Accounts                                          |                                                                                                    |                            |
|-----------------------------------------------------|----------------------------------------------------------------------------------------------------|----------------------------|
| Transaction History                                 | You cannot place and authorise any orders or bank messages because your Certificate is not valid.                         |                            |
| Statements                                          | liferen wert herene behandten bien fan elening andere elenen generete grundid Gastifierte wing the Gastifierting Gastring | ad bhaa waaishay ik ia bha |
| Payment Orders                                      | Internetbanking in Settings/Certificate Registration.                                                                     | nd then register it in the |
| > Notice                                            |                                                                                                    |                            |
| <ul> <li>Communication with the<br/>Bank</li> </ul> | Certificate Registration for placing and authorising payment<br>orders                                                    | <ul> <li>Help</li> </ul>   |
| Settings                                            | orders                                                                                                    |                            |
| User Details                                        |                                                                                                    |                            |
| Certificate Registration                            | PIN:                                                                                                    |                            |
| Granted Authorization<br>Rights                     | Certificate Name: 💽 Load Certificate                                                                                      |                            |
| Guides and Instructions                             |                                                                                                    |                            |
|                                                     | Save                                                                                                    |                            |

In the Certificate Name option, select the Certificate which you have used for logging into IB and click on the Save button.

| Certificate Registration for placing and authorising payment orders |                                     |  |
|---------------------------------------------------------------------|-------------------------------------|--|
| PIN:<br>Certificate Name:                                           | James II 05 2012 V Load Certificate |  |
|                                                                     | Save                                |  |

After successful registration of the Certificate the confirmation will be displayed.

Your Certificate has been successfully registered. You can place and authorise payment orders and bank messages now.

#### B. Login via an SMS code

After login by means of an SMS code click on Login by SMS code – a field for entering your IB Username and IB Login Password will be displayed. Enter your IB Username agreed on in the Agreement on IB into the IB Username field. Enter the IB Login Password into the IB Login Password field. After correct entering click on the Login button.

| LOG IN TO INTERNETBANKING |       |
|---------------------------|-------|
| Login by Certificate      | Help  |
| Username: (HenrySMS2012)  |       |
| Password:                 | Login |

After inserting this option you will receive an SMS with an SMS code which you will enter into the SMS code field on the next screen. Then confirm the insertion with the Submit button.

| Login by SMS Code                  |                       |  |  |  |
|------------------------------------|-----------------------|--|--|--|
| The SMS Code has been sent to your | mobile phone.         |  |  |  |
| SMS Code 12345678                  |                       |  |  |  |
| Submit                             | Generate new SMS Code |  |  |  |

For security reasons the validity of the SMS code is time-limited to 5 minutes, which is why you have to insert it immediately after you receive it. If you do not enter the SMS code in time, IB will display information about the expired validity of the SMS code. In this case click on the Generate new SMS code button.

| Login by SMS Code                                                                                                    |  |  |                |          |  |  |
|----------------------------------------------------------------------------------------------------|--|--|----------------|----------|--|--|
| SMS code has expired.Please press button Generate new SMS Code and new SMS code will be generated and sent to your mobile phone. |  |  |                |          |  |  |
|                                                                                                    |  |  |                |          |  |  |
| SMS Code                                                                                                    |  |  | Concerto norma |          |  |  |
| Submit                                                                                                    |  |  | Generate new : | SMS Code |  |  |

After inserting this option you will receive an SMS with a new SMS code which you will enter into the SMS code field on the next screen. Then confirm the insertion with the Submit button.

The User's name, the date of the last login (if you are logging into IB for the first time this field is empty), an indication of the current date and time and received messages from the Bank will be displayed in the upper bar. You can log out from IB by clicking on the Logout button which is available on every page of the IB.

We recommend that <u>you change</u> the <u>IB Login Password</u> that the Bank provided you with after signing the Contract on IB <u>immediately</u> after the first login into IB by means of an SMS code – <u>this recommendation will be</u> <u>displayed after each login until such time as the IB Login Password is changed</u>.

| lvo Pivo                 | Date of last logging: 28.                                                           | 05.2012 13:37:27             | Actual Date and Time: 28.05.2    | 012 13:43:43       | Messages: 0/0            | 🐱 Log off                    |  |  |  |
|--------------------------|-------------------------------------------------------------------------------------|------------------------------|----------------------------------|--------------------|--------------------------|------------------------------|--|--|--|
|                          | Dear Cliept Welcome to                                                              | Internetbanking of PDF bar   | ka. We recommend you to chan     | ae your first logi | n (default) paccuord wi  | hich you have received by    |  |  |  |
| Accounts                 | TXT message or in a sec                                                             | urity envelope to your own.  | The password has unlimited valid | jity. Password m   | ust contain 6 to 10 cha  | racters and consists of only |  |  |  |
| Current Accounts         | alphanumeric character                                                              | s without diacritical marks, | of which must have at least 1 up | percase letter,    | at least 1 lowercase let | ter and at least 1 digit and |  |  |  |
| Transaction History      | not repeat. The password can be changed at any time in Settings / Change Passwords. |                              |                                  |                    |                          |                              |  |  |  |
| Statements               |                                                                                     | ounts                        |                                  |                    |                          |                              |  |  |  |
| Payment Orders           | current Acc                                                                         | Junes                        |                                  |                    |                          |                              |  |  |  |
| Payment Cards            | Account Type                                                                        | Account Number 👻             | Account Name                     | Currency           | Book Balance             | Disposable Balance           |  |  |  |
| > Notice                 | Current account                                                                     | 730009                       | BÚ TESTOVACÍ KLIENT S.R.O.       | CZK                | 10.433.165,31            | 10.433.165,31                |  |  |  |
| S Communication with the | Current account                                                                     | 740004                       | BÚ TESTOVACÍ KLIENT S.R.O.       | CZK                | 9.474.745,78             | 9.474.745,78                 |  |  |  |

On the introductory screen click on the Settings and Change Password options. The validity of the current IB Login Password will be displayed at the top of the screen. Enter the IB Login Password that you received for the first login into IB into the Old Password field and enter your new IB Login Password into the New Password and the Retype New Password fields. The IB Login Password should have six to ten characters, containing only alphanumerical characters without diacritical marks with at least one uppercase letter, one lowercase letter and one digit and it must not be repeated. To change it, click on the Change Password button.

| Accounts                        | Your password is valid until 18.07.2039 13:34:26 |
|---------------------------------|--------------------------------------------------|
| > Transaction History           | (your Password will expire in 9923 days)         |
| Statements                      | Change Password                                  |
| Payment Orders                  | <b>2</b>                                         |
| > Notice                        |                                                  |
| Communication with the<br>Bank  | Old Password:                                    |
| Settings                        | New Password:                                    |
| User Details                    | Retype New Password:                             |
| Change Password                 | * Mandatory details                              |
| SMS Code Settings               |                                                  |
| Granted Authorization<br>Rights |                                                  |
| Guides and Instructions         | Change Password                                  |

If the existing IB Login Password is not entered correctly, IB will display the following information:

Invalid old password.

Enter existing IB Login Password again and correctly.

If the new IB Login Password does not have the required format, IB will display the following information:

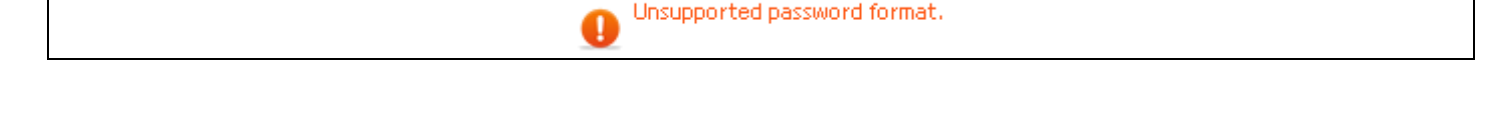

Version 01122012

Page 9 (total 15) PPF banka a.s., Praha 6, Evropská 2690/17, Post Code 160 41 Czech Republic, Company ID No. 47116129, VAT No. CZ47116129 The company is recorded in the Commercial Register at the Municipal Court in Prague, Section B, File 1834 Tel: (+420) 224 175 888, Fax: (+420) 224 175 980

If the IB Login Password is not entered twice identically, IB will display the following information:

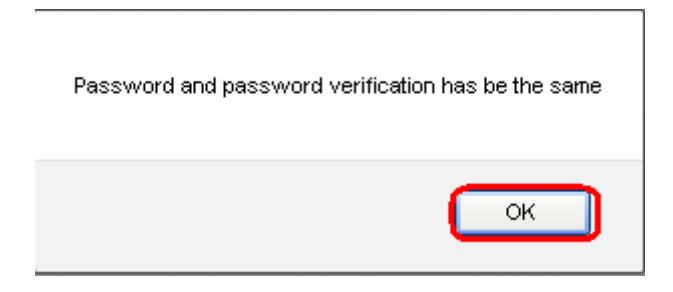

Close the window with the OK button.

In both cases, enter the new IB Login Password correctly and click on the Change Password button again.

After a successful change of the IB Login Password a confirmation message will be displayed:

The password has been successfully changed.

# IV. The first screen after logging into Internetbanking, options of the primary and secondary menus

After login into IB a list of current accounts which are connected to IB will be displayed. Your transaction history, orders and requests for the Bank, help and other services and information are available via the menu on the left side of the screen – the so-called **primary menu**.

| Transaction History      | Account Type    | Account Number + | Account Name               | Currency | Book Balance   | <b>Disposable Balance</b> |
|--------------------------|-----------------|------------------|----------------------------|----------|----------------|---------------------------|
| Statements               | Current account | 30009            | BÚ TESTOVACÍ KLIENT S.R.O. | CZK      | 9.459.265,31   | 9.441.832,3               |
| B Deumant Ordaus         | Current account | 40004            | BÚ TESTOVACÍ KLIENT S.R.O. | CZK      | 9.524.282,78   | 9.523.970,4               |
| a Payment Orders         | Current account | 40003            | BÚ TESTOVACÍ KLIENT S.R.O. | CZK      | 4.294.455,38   | 4.294.334,3               |
| Payment Cards            | Current account | 50018            | BÚ TESTOVACÍ KLIENT S.R.O. | CZK      | 1.353.327,16   | 1.353.327,1               |
| > Notice                 | Current account | 50026            | BÚ TESTOVACÍ KLIENT S.R.O. | CZK      | 200.179.265,31 | 200.179.265,3             |
| S Communication with the | Current account | 51002            | BÚ TESTOVACÍ KLIENT S.R.O. | EUR      | 1.015.335,59   | 1.015.335,5               |
| Bank                     | Current account | 52005            | BÚ TESTOVACÍ KLIENT S.R.O. | USD      | 11.232,56      | 11.232,5                  |
| > Settings               | Current account | 54000            | BÚ TESTOVACÍ KLIENT S.R.O. | GBP      | 4.195,13       | 4,195,1                   |
| Guides and Instructions  | Current account | 55003            | BÚ TESTOVACÍ KLIENT S.R.O. | CHF      | 4.657,82       | 4.657,8                   |
|                          | Current account | 57009            | BÚ TESTOVACÍ KLIENT S.R.O. | PLN      | 26.654.76      | 26.654.7                  |

Via this primary menu the User gets to the so-called secondary menu – i.e. a detailed choice of the selected product or service. Access to the secondary menu items is displayed on the basis of the User's access privileges.

You can find details concerning the use of individual Products and Services accessible via IB in separate parts of the User Guide.

### V. Settings

In the Settings option you can find information about yourself as a User and about the Authorization Rights the Client has granted to each User.

| Accounts               | User's Details                  |                  |
|------------------------|---------------------------------|------------------|
| Transaction History    |                                 |                  |
| Statements             | First Name:                     | HENRY            |
| Payment Orders         | Surname:                        | WHITE            |
| Notice                 | Client's Address:               | V CELNICI 1031/4 |
| Communication with the |                                 | 110 00 PRAHA 1   |
| Bank                   | E-mail Address:                 |                  |
| Settings               | GSM Number:                     |                  |
| User Details           | Phone Number:                   |                  |
| Change Descurred       | Fax:                            |                  |
| Change Password        | Authentication security method: | SMS Code         |
| SMS Code Settings      | Certification security method:  | SMS Code         |
| Granted Authorization  | Version of IBS:                 | 1.24.6.0         |
| Rights                 |                                 |                  |

#### A. Information on the User

In the User Details option you will find information the Bank keeps on you, including the method of login and the Authorization of orders and requests for the Bank.

| Accounts               | User's Details                  |                  |
|------------------------|---------------------------------|------------------|
| Transaction History    |                                 |                  |
| Statements             | First Name:                     | HENRY            |
| Payment Orders         | Surname:                        | WHITE            |
| Notice                 | Client's Address:               | V CELNICI 1031/4 |
| Communication with the |                                 | 110 00 PRAHA 1   |
| Bank                   | E-mail Address:                 |                  |
| Settings               | GSM Number:                     |                  |
| User Details           | Phone Number:                   |                  |
| Changes Deservered     | Fax:                            |                  |
| Change Password        | Authentication security method: | SMS Code         |
| SMS Code Settings      | Certification security method:  | SMS Code         |
| Granted Authorization  | Version of IBS:                 | 1.24.6.0         |

#### **B.** Granted Authorization Rights

The Authorization Rights of individual Users are stated in the Appendix of the Agreement on IB. You can also find the settings of yours Authorization Rights in IB in the Granted Authorization Rights option.

| > Accounts                                 | Granted Authorization              | Rights            |             |              |               |          |        |
|--------------------------------------------|------------------------------------|-------------------|-------------|--------------|---------------|----------|--------|
| Transaction History                        |                                    | -                 |             |              |               |          |        |
| Statements                                 | Authorization Right Description    | Transaction Limit | Daily Limit | Weekly Limit | Monthly Limit | Currency | Status |
| Payment Orders                             | Bond_White_jointly no restrictions | 99999999999999999 | not set     | not set      | not set       | CZK      | Active |
| Notice                                     | Bond_separately to 10 000 CZK/trn. | 10000             | not set     | not set      | not set       | CZK      | Active |
| Communication with the<br>Bank<br>Settings |                                    |                   |             |              |               |          |        |
| Certificate Registration                   |                                    |                   |             |              |               |          |        |
| Rights<br>Guides and Instructions          |                                    |                   |             |              |               |          |        |

#### C. User using an SMS code

A User using an SMS code for login into IB and for Authorization also has the possibility of changing the IB Login Password (this option is described in <u>chapter III, article B.</u>) in the Settings option and viewing the mobile phone number for sending SMS codes and the exact date and time of the sending of the last SMS code in the SMS Code Settings option.

| > Accounts                     | SMS Code Settings Detail  |                     |
|--------------------------------|---------------------------|---------------------|
| Transaction History            | Ŭ                         |                     |
| > Statements                   | GSM Number for SMS Codes: | 420725344743        |
| Payment Orders                 | Last SMS Code sent date:  | 17.05.2012 15:18:44 |
| Notice                         |                           |                     |
| Communication with the<br>Bank |                           |                     |
| Settings                       |                           |                     |
| User Details                   |                           |                     |
| Change Password                |                           |                     |
| SMS Code Settings              |                           |                     |
| Constant Authoritantian        |                           |                     |

#### D. User using a Certificate

With the **Settings** option a User using a Certificate for login into IB and for Authorization also has the possibility of checking the validity of the current registered Certificate or registering a new Certificate – the procedure for a new Certificate registration is described in <u>chapter III, article A.</u>

| <ul> <li>Accounts</li> <li>Transaction History</li> <li>Statements</li> <li>Payment Orders</li> <li>Notice</li> </ul>                                        | You have registered a Certificate<br>that will expire on 17.05.2013(in 364 days).<br>Certificate Registration for placing and authorising payment<br>orders |
|----------------------------------------------------------------------------------------------------|----------------------------------------------------------------------------------------------------|
| <ul> <li>Communication with the<br/>Bank</li> <li>Settings</li> <li>User Details</li> <li>Certificate Registration</li> <li>Granted Authorization</li> </ul> | PIN:                                                                                                    |
| Guides and Instructions                                                                                                    | Save                                                                                                    |

#### VI. Authorization of orders and requests for the Bank

#### A. Authorization by means of an SMS code

After entering an order or request for the Bank, the entered order or request recap will be displayed, as well as the fields for entering the SMS Code for Authorization with the SMS code – click on the Generate SMS code button.

| SMS Code: Generate SMS code                 |
|---------------------------------------------|
| Back Information on Authorization Authorize |

You will receive an SMS with a recapitulation of the inserted order or request with an SMS code. Enter the SMS code into the SMS code field and click on the Authorize button.

| SMS Code: | Generate SMS code                      |
|-----------|----------------------------------------|
| Back      | Information on Authorization Authorize |

For security reasons, the validity of the SMS code is time-limited to 5 minutes and therefore you will have to enter the SMS code immediately after receiving it. If you do not enter the SMS code in time IB will display information on the expiry of the SMS code. In this case, click on the Generate new SMS Code button again.

| 0 | MS Code - SMS code has expired. Please press button Generate SMS Code and new SMS code will be generated and sent to your mobile phone. | ) |
|---|----------------------------------------------------------------------------------------------------|---|
|   | SMS Code: Generate SMS code                                                                                                    |   |
|   | Back Authorize                                                                                                    |   |

Afterwards, you will receive a new SMS with a new SMS code which you enter on the next screen into the SMS Code field and confirm by Submit button.

#### B. Authorization by means of an Electronic Signature

After entering an order or request for the Bank, the entered order or request recap will be displayed as well as information about the Certificate, and a field for inserting the PIN will be displayed for Authorization by means of an Electronic Signature – enter the PIN and click on the Authorize button.

| Certificate: James II 05 2012<br>PIN: |  |
|---------------------------------------|--|
| Back Authorize                        |  |

#### C. Multiple and Multi-level Authorization

If it is necessary for the Authorization of an order or request for the Bank for the Authorization to be executed by more Users (e.g. one User can Authorize orders up to 100,000.00 CZK and orders above this amount must be "co-authorized" by another User), the status of such an order or request will be FORSIG or PARTSIG and, with a certain order or request for the Bank, this icon will be displayed:

| Due Date   | From<br>Account | Beneficiary's Account<br>Number | Bank Code | Amount        | Status  | Payment Number | Action |
|------------|-----------------|---------------------------------|-----------|---------------|---------|----------------|--------|
| 17.05.2012 | 50026           | 30009                           | 6000      | 26.000,00 CZK | PARTSIG | 301.7.396544.1 | à 🍋 🗼  |

The other User will click on this icon and execute the Authorization in accordance with the method agreed on in the Agreement on IB – Authorization by means of an SMS code will be executed in the same way as it is under <u>A.</u>, Authorization by means of an Electronic Signature will be executed in the same way as it is under <u>B.</u>

After completing Authorization by the last User, you can return to the first screen of options by the Back button. You can view the process of Authorization by the Information on Authorization button.

| Order Authorization |                      |
|---------------------|----------------------|
| Client's Account:   | 000000 '50026        |
| Payment no:         | 301.7.396805.1       |
| Amount:             | 26.453,00 CZK        |
| Status:             | VERIF                |
| Back Informati      | ion on Authorization |

You can return from the screen Information on Authorization to the previous screen by the Back button.

| Information on Authorization                        |                   |  |  |  |  |  |  |
|-----------------------------------------------------|-------------------|--|--|--|--|--|--|
| Authorization Course Date and time of Aubtorization | liker             |  |  |  |  |  |  |
| 11.06.2012. 17:46:18                                | BONIFÁC ČTVRTEČNÍ |  |  |  |  |  |  |
| 11.06.2012, 17:47:12                                | PANKRÁC ÚTERNÍ    |  |  |  |  |  |  |
|                                                     |                   |  |  |  |  |  |  |
| Back                                                |                   |  |  |  |  |  |  |

#### VII. Help with Internetbanking

Help with individual functionality is accessible directly in IB:

- In the left menu in the Guides and Instructions option this contains comprehensive help with IB; or
- In the link  $\diamond$  Help in the upper right-hand part of the screen some help regarding a specific order or request will be displayed (e.g. if you are in the Domestic one-off payments option this help will be displayed for domestic one-off payments only).

| > Accounts                | Settled Transaction List |                  |                                                         |    |                         |                              |  |
|---------------------------|--------------------------|------------------|---------------------------------------------------------|----|-------------------------|------------------------------|--|
| 📴 Transaction History     |                          |                  |                                                         |    |                         | $\square$                    |  |
| Settled Transaction List  |                          |                  |                                                         |    | Fitter                  | Clear fitter Print           |  |
| Today's Turnovers         |                          |                  |                                                         |    |                         |                              |  |
| Card Transaction Blocking | Date from:               |                  | 30.04.2009                                              |    |                         |                              |  |
| Statements                | Date to:                 |                  | 30.05.2009                                              |    |                         |                              |  |
| Payment Orders            |                          |                  |                                                         |    |                         |                              |  |
| Payment Cards             | Date of Entry 🔺          | Client's Account | Counterparty's Account Number                           | VS | Transaction Information | Amount                       |  |
| > Notice                  | value Date               | Account Type     | Counterparty's Bank Code<br>Counterparty's Account Name | SS |                         | Currency<br>Transaction Type |  |
| S Communication with the  | No records               |                  |                                                         |    |                         |                              |  |
| Bank                      |                          |                  |                                                         |    |                         |                              |  |
| Settings                  | Export XML Export CSV    |                  |                                                         |    |                         |                              |  |
| Guides and Instructions   |                          |                  |                                                         |    |                         |                              |  |

Version 01122012 PPF banka a.s., Praha 6, Evropská 2690/17, Post Code 160 41 Czech Republic, Company ID No. 47116129, VAT No. CZ47116129 The company is recorded in the Commercial Register at the Municipal Court in Prague, Section B, File 1834 Tel: (+420) 224 175 888, Fax: (+420) 224 175 980